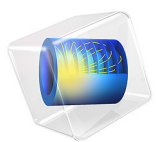

# Electric Sensor

# Introduction

This example illustrates — in a simplified electrostatic setting — electric impedance tomography (EIT), a method used for imaging of the distribution of electrical permittivity in an object. The tomography is performed by measuring currents and voltages at the object's surface.

An application of this technique is medical diagnosis. Due to the different electrical properties of various organs and parts of the body, it is possible to obtain information on their position and movement in a non-invasive way.

This model shows how to determine from the outside the shape and the placement of small objects with different material properties inside a box. Applying a potential difference on the boundaries of the box creates a surface charge density that varies depending on the permittivity distribution inside the box.

# Model Definition

This model solves Gauss' law with  $\rho = 0$ :

$$-\nabla \cdot (\varepsilon_0 \varepsilon_r \nabla V) = \rho$$

The box contains air with  $\varepsilon_r$  equal to 1. The different objects are made of materials with different values of the relative permittivity,  $\varepsilon_r$ : 1, 2, and 3.

To get a voltage difference, a ground condition (V = 0) is set on the bottom while the condition V = 1 is applied on the top of the box. On the side, the boundary condition used is electric insulation:  $\mathbf{n} \cdot \mathbf{D} = 0$ .

# Results and Discussion

As seen in Figure 1, the surface charge density is higher in correspondence of materials with higher permittivity, as expected. An imaging of the figures inside the box is reproduced in the surface charge density plot.

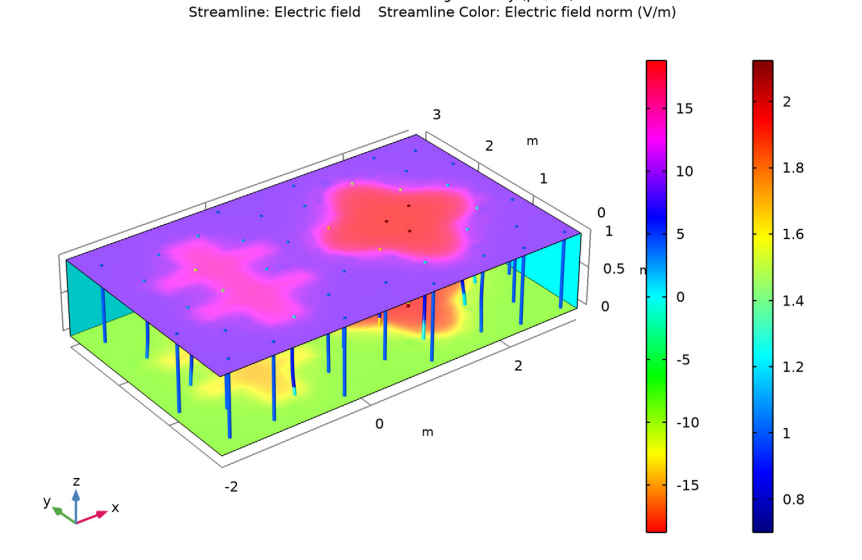

Surface: Surface charge density (pC/m<sup>2</sup>)

Figure 1: Surface charge density (boundary), electric field (streamline density), and electric potential (streamline color).

Inside the geometry the streamlines show how the electric field varies. The electric field is lower in media with larger value of the permittivity.

# Application Library path: COMSOL\_Multiphysics/Electromagnetics/ electric\_sensor

# Modeling Instructions

From the File menu, choose New.

## NEW

In the New window, click 🙆 Model Wizard.

## MODEL WIZARD

I In the Model Wizard window, click 间 3D.

- 2 In the Select Physics tree, select AC/DC>Electric Fields and Currents>Electrostatics (es).
- 3 Click Add.
- 4 Click 🔿 Study.
- 5 In the Select Study tree, select General Studies>Stationary.
- 6 Click 🗹 Done.

#### GEOMETRY I

Work Plane I (wp1)

- I In the Geometry toolbar, click 📥 Work Plane.
- 2 In the Settings window for Work Plane, locate the Plane Definition section.
- **3** In the **z-coordinate** text field, type **0.1**.
- 4 Click 📥 Show Work Plane.

# Work Plane I (wp1)>Rectangle I (r1)

- I In the Work Plane toolbar, click 📃 Rectangle.
- 2 In the Settings window for Rectangle, locate the Size and Shape section.
- 3 In the Width text field, type 0.5.
- 4 In the **Height** text field, type 2.
- 5 Locate the Position section. In the xw text field, type -1.
- 6 In the **yw** text field, type 0.5.
- 7 Click 📄 Build Selected.

Work Plane 1 (wp1)>Rectangle 2 (r2)

- I In the Work Plane toolbar, click 📃 Rectangle.
- 2 In the Settings window for Rectangle, locate the Size and Shape section.
- 3 In the Width text field, type 1.5.
- 4 In the **Height** text field, type 0.25.
- 5 Locate the Position section. In the xw text field, type -1.5.
- **6** In the **yw** text field, type **1**.
- 7 Click 🔚 Build Selected.

Work Plane 1 (wp1)>Rectangle 3 (r3)

- I In the Work Plane toolbar, click Rectangle.
- 2 In the Settings window for Rectangle, locate the Size and Shape section.

- 3 In the Width text field, type 1.5.
- 4 In the **Height** text field, type 0.25.
- 5 Locate the Position section. In the xw text field, type -1.5.
- 6 In the **yw** text field, type 1.75.
- 7 Click 🔚 Build Selected.

#### Work Plane I (wp1)>Union I (uni1)

- I In the Work Plane toolbar, click 💻 Booleans and Partitions and choose Union.
- 2 Click in the Graphics window and then press Ctrl+A to select all objects.
- 3 In the Settings window for Union, locate the Union section.
- 4 Clear the Keep interior boundaries check box.
- 5 Click 틤 Build Selected.
- 6 Click the **Com Extents** button in the **Graphics** toolbar.

Work Plane I (wp1)>Ellipse I (e1)

- I In the Work Plane toolbar, click 💽 Ellipse.
- 2 In the Settings window for Ellipse, locate the Size and Shape section.
- 3 In the **a-semiaxis** text field, type 0.5.
- 4 Locate the **Position** section. In the **xw** text field, type 1.5.
- **5** In the **yw** text field, type **1.5**.
- 6 Click 틤 Build Selected.
- **7** Click the 4 **Zoom Extents** button in the **Graphics** toolbar.

Work Plane I (wp1)>Ellipse 2 (e2)

- I In the Work Plane toolbar, click 🕐 Ellipse.
- 2 In the Settings window for Ellipse, locate the Size and Shape section.
- **3** In the **b-semiaxis** text field, type **0.5**.
- 4 Locate the **Position** section. In the **xw** text field, type 1.5.
- 5 In the **yw** text field, type 1.5.
- 6 Click 틤 Build Selected.

## Work Plane I (wp1)>Compose I (co1)

- I In the Work Plane toolbar, click 🖛 Booleans and Partitions and choose Compose.
- 2 Select the objects el and e2 only.
- 3 In the Settings window for Compose, locate the Compose section.

- 4 Clear the Keep interior boundaries check box.
- 5 In the Set formula text field, type e1+e2.
- 6 Click 틤 Build Selected.

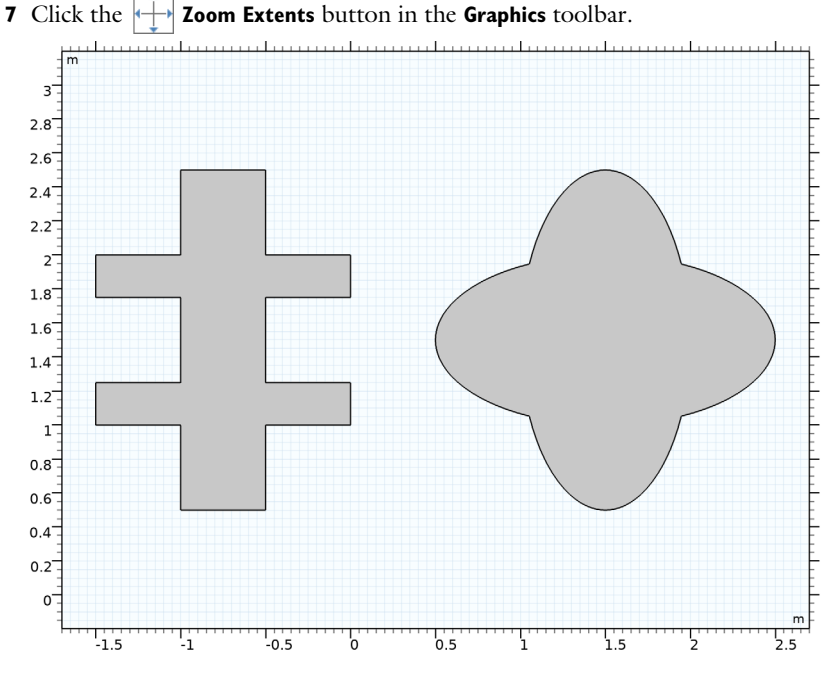

Extrude I (extI)

- I In the Model Builder window, under Component I (compl)>Geometry I right-click
  Work Plane I (wpl) and choose Extrude.
- 2 In the Settings window for Extrude, locate the Distances section.
- **3** In the table, enter the following settings:

#### Distances (m)

0.8

4 Click 틤 Build Selected.

**5** Click the **Zoom Extents** button in the **Graphics** toolbar.

Block I (blk1)

- I In the **Geometry** toolbar, click **[]** Block.
- 2 In the Settings window for Block, locate the Size and Shape section.

- 3 In the Width text field, type 5.
- 4 In the **Depth** text field, type 3.
- **5** Locate the **Position** section. In the **x** text field, type -2.
- 6 Click 🟢 Build All Objects.
- **7** Click the  $\longleftrightarrow$  **Zoom Extents** button in the **Graphics** toolbar.
- 8 Click the Transparency button in the Graphics toolbar.

This completes the model geometry.

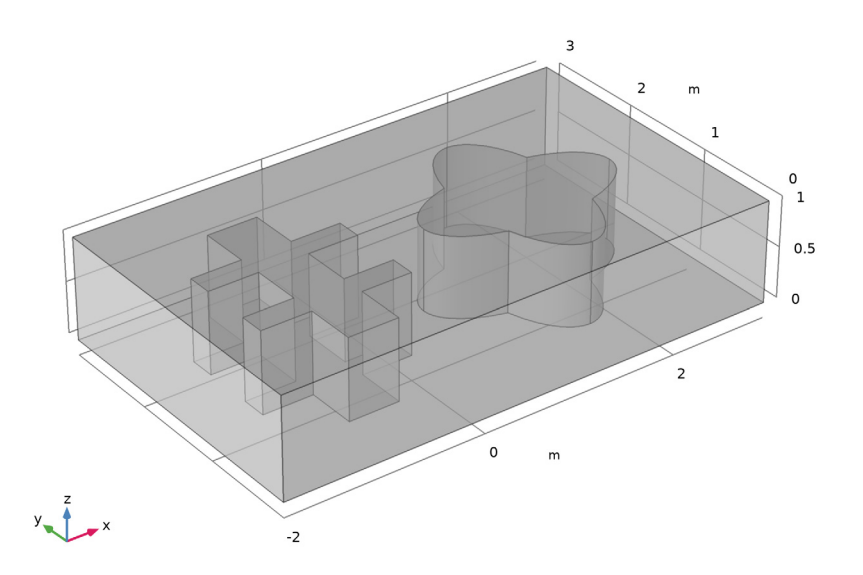

## ELECTROSTATICS (ES)

## Ground I

- I In the Model Builder window, under Component I (compl) right-click Electrostatics (es) and choose Ground.
- 2 Select Boundary 3 only.

## Electric Potential I

- I In the Physics toolbar, click 🔚 Boundaries and choose Electric Potential.
- **2** Select Boundary 4 only.
- 3 In the Settings window for Electric Potential, locate the Electric Potential section.

**4** In the  $V_0$  text field, type 1.

# MATERIALS

Material I (mat1)

- I In the Model Builder window, under Component I (compl) right-click Materials and choose Blank Material.
- 2 In the Settings window for Material, locate the Material Contents section.
- **3** In the table, enter the following settings:

| Property              | Variable                                                          | Value | Unit | Property<br>group |
|-----------------------|-------------------------------------------------------------------|-------|------|-------------------|
| Relative permittivity | epsilonr_iso ;<br>epsilonrii =<br>epsilonr_iso,<br>epsilonrij = 0 | 1     | I    | Basic             |

# Material 2 (mat2)

- I Right-click Materials and choose Blank Material.
- 2 Select Domain 2 only.
- 3 In the Settings window for Material, locate the Material Contents section.
- **4** In the table, enter the following settings:

| Property              | Variable                                                          | Value | Unit | Property<br>group |
|-----------------------|-------------------------------------------------------------------|-------|------|-------------------|
| Relative permittivity | epsilonr_iso ;<br>epsilonrii =<br>epsilonr_iso,<br>epsilonrij = 0 | 2     | I    | Basic             |

Material 3 (mat3)

- I Right-click Materials and choose Blank Material.
- 2 Select Domain 3 only.
- 3 In the Settings window for Material, locate the Material Contents section.

**4** In the table, enter the following settings:

| Property              | Variable                                                          | Value | Unit | Property<br>group |
|-----------------------|-------------------------------------------------------------------|-------|------|-------------------|
| Relative permittivity | epsilonr_iso ;<br>epsilonrii =<br>epsilonr_iso,<br>epsilonrij = 0 | 3     | I    | Basic             |

## MESH I

- I In the Model Builder window, under Component I (compl) click Mesh I.
- 2 In the Settings window for Mesh, locate the Physics-Controlled Mesh section.
- **3** From the **Element size** list, choose **Fine**.
- 4 Click 📗 Build All.

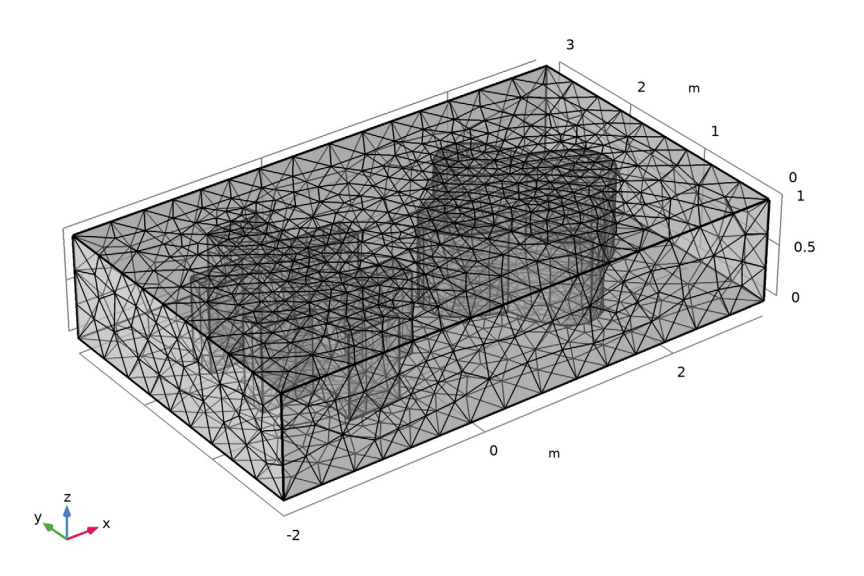

**STUDY I** In the **Home** toolbar, click **= Compute**.

#### RESULTS

## Electric Potential (es)

To reproduce the plot shown in Figure 1, begin by suppressing some boundaries so that the inside of the box becomes visible.

#### Study I/Solution I (soll)

In the Model Builder window, expand the Results>Datasets node, then click Study I/ Solution I (soll).

## Selection

- I In the Results toolbar, click 🐐 Attributes and choose Selection.
- 2 In the Settings window for Selection, locate the Geometric Entity Selection section.
- 3 From the Geometric entity level list, choose Boundary.
- 4 From the Selection list, choose All boundaries.
- **5** Select Boundaries 3–5 and 38 only.
- 6 Click the Transparency button in the Graphics toolbar.

#### Electric Potential (es)

Remove the default slice plot of the potential.

- I In the Model Builder window, right-click Electric Potential (es) and choose Delete.
- 2 In the Model Builder window, click Results.
- **3** Click **Yes** to confirm.

#### 3D Plot Group 1

In the **Results** toolbar, click **The 3D Plot Group**.

#### Surface 1

- I Right-click **3D Plot Group I** and choose **Surface**.
- 2 In the Settings window for Surface, click Replace Expression in the upper-right corner of the Expression section. From the menu, choose Component I (comp1)>Electrostatics> Currents and charge>es.nD - Surface charge density - C/m<sup>2</sup>.
- **3** Locate the **Expression** section. In the **Unit** field, type pC/m<sup>2</sup>.
- 4 Locate the Coloring and Style section. From the Color table list, choose Cyclic.
- 5 In the 3D Plot Group I toolbar, click 🗿 Plot.
- 6 Click the **Zoom Extents** button in the **Graphics** toolbar.

### Streamline 1

- I In the Model Builder window, right-click 3D Plot Group I and choose Streamline.
- 2 In the Settings window for Streamline, locate the Streamline Positioning section.
- **3** From the **Positioning** list, choose **Magnitude controlled**.
- 4 Locate the Coloring and Style section. Find the Line style subsection. From the Type list, choose Tube.

## Color Expression 1

- I Right-click Streamline I and choose Color Expression.
- 2 In the Settings window for Color Expression, click Replace Expression in the upper-right corner of the Expression section. From the menu, choose Component I (compl)> Electrostatics>Electric>es.normE Electric field norm V/m.
- 3 Click to expand the Title section. From the Title type list, choose Automatic.

Compare the resulting plot with that in Figure 1.